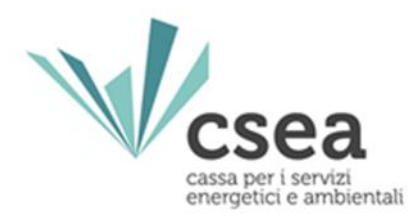

## Modalità di compilazione delle dichiarazioni al fine del versamento degli oneri generali di sistema e delle ulteriori componenti

Manuale Utente

### Gestori Sistemi di Distribuzione Chiusa (SDC): Reti Interne di Utenza (RIU) e Altri Sistemi di distribuzione Chiusa (ASDC)

Aggiornato al 10/09/2019

#### Sommario

| 1.   | Scopo                                                                                           |
|------|-------------------------------------------------------------------------------------------------|
| 2.   | Trasmissione delle dichiarazioni da parte dei Gestori SDC                                       |
| 2.1. | Login                                                                                           |
| 3.   | Gestione Modelli                                                                                |
| 3.1. | Compilazione Modelli                                                                            |
| 3.2. | Dettaglio Modello7                                                                              |
| 4.   | Gestione Riepilogativi11                                                                        |
| 4.1. | Compilazione Riepilogativi11                                                                    |
| 4.2. | Determinazione delle regolazioni (debito/credito) verso la CSEA13                               |
| 5.   | Firma dichiarazione14                                                                           |
| 6.   | Rettifica dichiarazione                                                                         |
| 7.   | Modalità di dichiarazione dei conguagli derivanti dalla variazione della classe di agevolazione |
| di u | n utente finale della rete interna del SDC c.d. "Energivoro"16                                  |

#### 1. Scopo

Il presente documento ha l'obiettivo di indicare le modalità di compilazione e di trasmissione delle dichiarazioni del gettito derivante dall'applicazione delle componenti tariffarie a copertura degli oneri generali afferenti al sistema elettrico (componenti tariffarie A) e delle ulteriori componenti (componenti tariffarie UC<sub>3</sub> e UC<sub>6</sub>) che dovranno essere effettuate mensilmente da parte dei Gestori dei Sistemi di distribuzione Chiusi (SDC).

Con la deliberazione 539/2015/R/eel e s.m.i. recante nell'Allegato A il "Testo integrato dei sistemi di distribuzione chiusi (TISDC)", l'Autorità ha emanato disposizioni per la regolazione dei servizi di connessione, misura, trasmissione, distribuzione, dispacciamento e vendita nel caso di sistemi di distribuzione chiusi (SDC) che entreranno a regime a partire dal:

- 1° gennaio 2018 per le Reti Interne d'Utenza (RIU);
- 1° luglio 2019 per gli Altri Sistemi di Distribuzione Chiusi (ASDC);
- 1° gennaio 2020 per le reti portuali che potranno essere classificate come ASDC (delibera ARERA 269/2019/R/eel).

In relazione alle specifiche disposizioni richiamate all'art. 16 del TISDC, il Gestore del SDC è il soggetto responsabile delle attività di riscossione degli oneri generali di sistema dovuti dalle utenze del SDC e del relativo versamento alla CSEA.

In linea con le tempistiche attualmente previste per i distributori concessionari, ciascun Gestore SDC, dovrà:

- dichiarare alla CSEA, con cadenza mensile, entro il 5° giorno del secondo mese successivo a quello in cui è avvenuta la fatturazione dei prelievi dalla rete pubblica, il gettito derivante dall'applicazione delle componenti tariffarie A, UC<sub>3</sub> ed UC<sub>6</sub>;
- versare entro il 15° giorno del secondo mese successivo a quello in cui ne è avvenuta la fatturazione dei prelievi.

A titolo di esempio, il mese di fatturazione di Agosto dovrà essere dichiarato entro il 5° giorno del mese di Ottobre e versato entro il 15° giorno del mese di Ottobre (Schema 1).

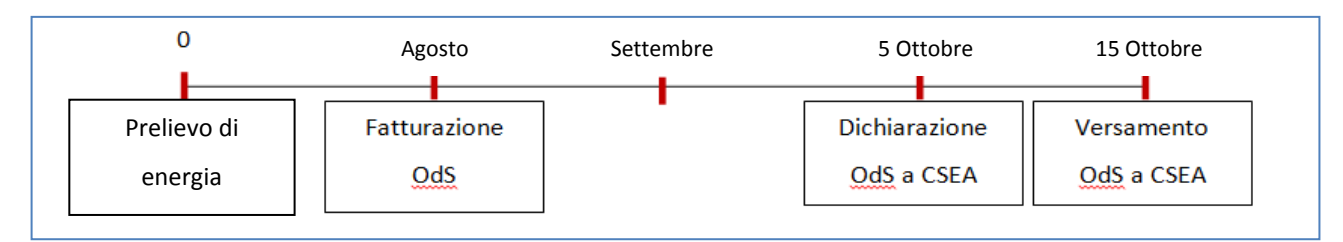

#### 2. Trasmissione delle dichiarazioni da parte dei Gestori SDC

A seguito dell'iscrizione all'*Anagrafica operatori CSEA* ed al *Censimento dei punti di interconnessione con la rete pubblica del SDC* (per maggiori informazioni si rimanda alla <u>Circolare</u> <u>CSEA 40/2018/ELT</u>), gli operatori al fine di inviare mensilmente la dichiarazione a CSEA dovranno seguire le seguenti fasi :

- 1. compilare i modelli dichiarativi per singola componente;
- 2. compilare il modello riepilogativo;
- 3. firmare digitalmente la dichiarazione.

Nello specifico i modelli che devono essere compilati, per ogni periodo di competenza dei consumi dichiarato, sono i seguenti:

- Almeno 1 Modello ARIM Quota Fissa e Quota Potenza;
- 1 Modello ARIM Quota Energia;
- 1 Modello UC3 Quota Energia;
- Almeno 1 Modello UC6 Quota Potenza;
- Almeno 1 Modello UC6 Quota Energia;
- 1 Modello ASOS.

#### 2.1. Login

L'utente dovrà trasmettere le dichiarazioni tramite il "Data Entry" Elettrico, disponibile al seguente

link http://dataentry.ccse.cc/DataEntryElettrico/login.html.

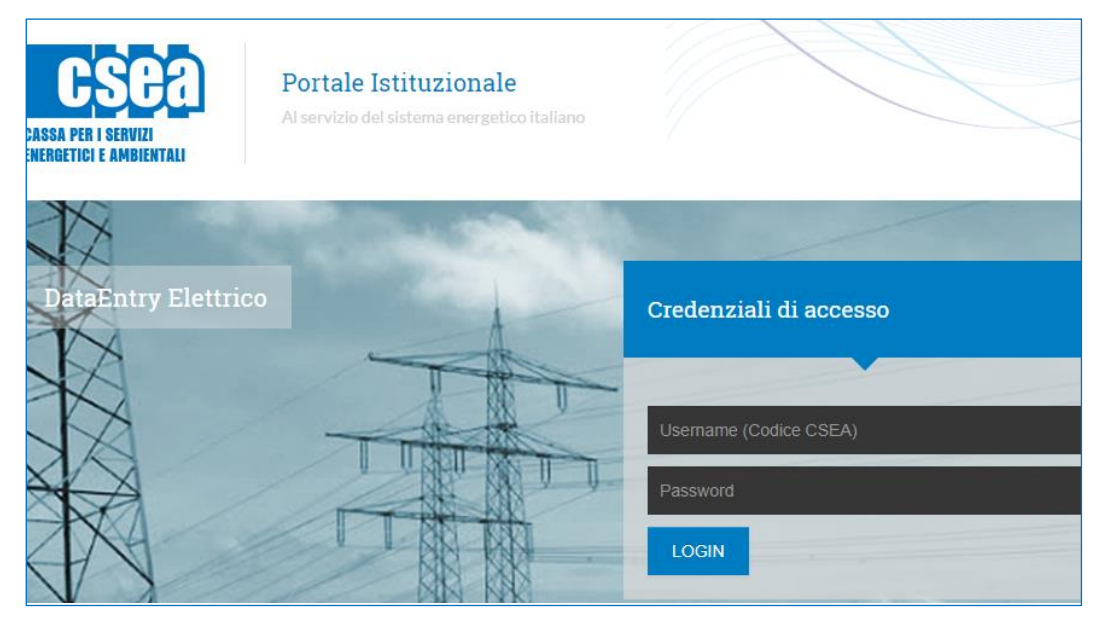

Figura 1

Accedendo con le credenziali di accesso rilasciate a seguito della registrazione all'"*Anagrafica Operatori*" della CSEA, l'utente visualizzerà la *Home Page* del "*Data Entry*" recante i pulsanti d'accesso alle specifiche funzionalità quali "**Gestione Modelli**", "**Gestione Riepilogativi**", "**Firma**", "**Rettifiche**" etc. (Figura 2)

| try Eletrico ♣Home Gestione Gestione Firma Rettifiche Bil<br>Modelli Riepitogativi En                          | ancio CMOR Consumi Pratica Spot Previsionale<br>rgetico Energivori |                |  |  |  |  |  |  |
|----------------------------------------------------------------------------------------------------|--------------------------------------------------------------------|----------------|--|--|--|--|--|--|
|                                                                                                    |                                                                    | LUtente: 3611E |  |  |  |  |  |  |
| Avviso<br>Il termine per l'inserimento, da parle dei distributori, dei dati di cui all'art. 3 della deliberazi | ne AEEGSI 801/2016/R/EEL è prorogato al 9 febbraio p.v.            | ×              |  |  |  |  |  |  |
| Avviso<br>Si avvisano gli utenti che è disponibile la nuova modalità di verifica della firma digitale. Cii     | ca qui per scaricare il manuale.                                   | ×              |  |  |  |  |  |  |
| Avviso<br>Si avvisano gli utenti che dal 07/03/2014 il <b>bollettino MAV</b> generato dal sistema sarà disp    | ×                                                                  |                |  |  |  |  |  |  |
| Informazioni Aziendali -                                                                                       |                                                                    |                |  |  |  |  |  |  |
| Ragione Sociale<br>TestADSC                                                                                    | Codice CSEA<br>3611E                                               |                |  |  |  |  |  |  |
| Indirizzo<br>Beccaria, ROMA (00194), ROMA, LAZIO                                                               | Tipologia Settore Attività<br>Settore Elettrico                    |                |  |  |  |  |  |  |
| Panta IVA<br>12345678900<br>Codice Fiscale                                                                     | Lettaglio Settore Attivita<br>Gestori RIU<br>Pec                   |                |  |  |  |  |  |  |
| 12345678900                                                                                                    | flavio@pec.it                                                      |                |  |  |  |  |  |  |
| State Condizioni                                                                                               |                                                                    |                |  |  |  |  |  |  |
| Anno                                                                                                    |                                                                    |                |  |  |  |  |  |  |
| 2018 •                                                                                                    |                                                                    | Ricerca        |  |  |  |  |  |  |

Figura 2

Nella *Home Page* l'utente potrà, inoltre, visualizzare lo "Stato Spedizioni" delle dichiarazioni (Figura 3).

| Anno         |         |          |      |               |                |                 |                 |                    |         |
|--------------|---------|----------|------|---------------|----------------|-----------------|-----------------|--------------------|---------|
| 2018         |         | ,        | ,    |               |                |                 |                 |                    | Ricerca |
| 2018         |         |          |      |               |                |                 |                 |                    |         |
| 2017<br>2016 |         |          |      | N° Spedizione | Data creazione | Data spedizione | Stato           | Tipo dichiarazione |         |
| 2015<br>2014 |         |          | raio |               | 10/01/2018     |                 | In Compilazione | DICHIARAZIONE      | ٩       |
| 2013<br>2012 |         |          | o    |               | 06/02/2018     |                 | In Compilazione | DICHIARAZIONE      | ٩       |
| 2011<br>2010 |         |          |      |               | 15/01/2018     |                 | In Compilazione | DICHIARAZIONE      | ٩       |
| 2009         |         |          |      | 1             | 28/02/2018     | 02/03/2018      | Spedito         | DICHIARAZIONE      | Q 💿 📖 🖆 |
| 2018         | MENSILE | Febbraio |      |               | 28/03/2018     |                 | In Compilazione | DICHIARAZIONE      | ٩       |

Figura 3

#### 3. Gestione Modelli

Dopo aver selezionato il pulsante "*Gestione modelli*" nella *Home* del "*Data Entry*", l'utente avrà accesso alla schermata riportata in Figura 4 attraverso la quale potrà compilare i modelli nella sezione "**Compilazione nuovo Modello**" o ricercare un modello precedentemente compilato attraverso la sezione "**Ricerca Modelli Compilati**".

| tettrico tettione Gestione destione<br>Bettrico | Firma Rettifi<br>ri | che Bilancio CMOR<br>Energetico | Consumi Pratica Spot Previ<br>Energivori | sionale                |              |                                                      |
|-------------------------------------------------|---------------------|---------------------------------|------------------------------------------|------------------------|--------------|------------------------------------------------------|
| Compilazione nuovo Modello                      |                     | Tino Periodo Fatturazione *     |                                          | Periodo Fatturazione * |              |                                                      |
| Seleziona                                       |                     | Seleziona                       |                                          | Seleziona              |              | Aggiungi un nuovo modello per il periodo di competen |
| Delibera *                                      |                     | Tino Periodo Competenza **      |                                          | Periodo Competenza **  |              | * campi obbligatori                                  |
| Seleziona                                       |                     | Seleziona                       |                                          | Seleziona              |              | ** campi obbligatori dal 2018                        |
| Seleziona                                       |                     |                                 |                                          |                        |              |                                                      |
| Anno Fatturazione                               |                     | Tipo Periodo Fatturazione       |                                          | Periodo Fatturazione   |              |                                                      |
| Seleziona                                       | ~                   | Seleziona                       | •                                        | Seleziona              |              | Ricerca                                              |
| Delibera                                        |                     | Tipo Periodo Competenza         |                                          | Periodo Competenza     |              |                                                      |
| Seleziona                                       | <b>~</b>            | Seleziona                       | $\checkmark$                             | Seleziona              | $\checkmark$ |                                                      |
| Modello                                         |                     |                                 |                                          |                        |              |                                                      |
|                                                 |                     |                                 |                                          |                        |              |                                                      |
| Seleziona                                       |                     |                                 |                                          |                        |              |                                                      |

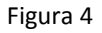

#### 3.1. Compilazione Modelli

L'utente, per ciascun periodo di competenza dei consumi contenuto nella fatturazione che si appresta a dichiarare, dovrà compilare i modelli selezionando:

- Anno fatturazione: anno di riferimento della fatturazione;
- Tipo periodo fatturazione: mensile;
- Periodo di fatturazione: mese di emissione della fattura;
- **Delibera**: la delibera relativa al trimestre di pertinenza della competenza che l'utente si appresta a dichiarare e con la quale l'ARERA ha aggiornato le aliquote degli oneri generali;
- **Tipo periodo di competenza**: mensile, bimestrale o trimestrale in relazione ai periodi di competenza contenuti nel mese di emissione della fatturazione che l'utente si appresta a dichiarare;
- **Periodo di competenza**: il mese, il bimestre o il trimestre relativi al "Tipo periodo di competenza" contenuti nella relativa fatturazione;
- Modello: il modello da compilare (ARIM Quota Fissa e Quota Potenza, ARIM Quota Energia, UC3 – Quota Energia, UC6 – Quota Potenza; UC6 – Quota Energia; ASOS);

 POD: esclusivamente per i modelli in cui deve essere dichiarata la Quota potenza e la Quota fissa sarà possibile selezionare il numero del POD di interconnessione con la rete pubblica censito in fase di iscrizione all'anagrafica (per maggiori informazioni vedi la <u>Circolare 40/2018/ELT</u>).

| Elettrico                            | Modelli           | Riepilogativi        | Firma       | Rettifiche        | Energetico     | CMOR | Energivori | Pratica Spo | t Previsionale         |   |                                                |           |
|--------------------------------------|-------------------|----------------------|-------------|-------------------|----------------|------|------------|-------------|------------------------|---|------------------------------------------------|-----------|
|                                      |                   |                      |             |                   |                |      |            |             |                        |   |                                                | LUtent    |
| Compilazione nue                     | ovo Mode          | llo                  |             |                   |                |      |            |             |                        |   |                                                |           |
| Anno Fatturazione *                  |                   |                      |             | Tipo Period       | o Fatturazione |      |            |             | Periodo Fatturazione * |   | Aggiungi un nuovo modello per il periodo di co | mpetenza. |
| 2018                                 |                   |                      |             | MENSILE           |                |      |            | •           | Maggio                 | • | * aamni abbliaatari                            |           |
| Delibera *                           |                   |                      |             | Tipo Period       | o Competenza   | **   |            |             | Periodo Competenza **  |   | - campi oboligatori                            |           |
| 2° trimestre 2018 - Delib            | era 172/2018/     | R/com                |             | BIMESTR           | ALE            |      |            | ¥           | Aprile/Maggio          | • | ** campi obbligatori dal 2010                  |           |
| Modello *<br>ARIM - Quota fissa e qu | ota potenza (a    | rt. 21.2 lett. a) e  | b) •        | Pod *<br>IT165E74 | 123514         |      |            | ٠           |                        |   |                                                |           |
| ARIM - Quota fissa e qu              | ota potenza (a    | rt. 21.2 lett. a) e  | b) del TISC |                   |                |      |            |             |                        |   |                                                |           |
| ARIM - Quota energia (a              | rt. 21.2 lett c)  | del TISDC)           |             |                   |                |      |            |             |                        |   |                                                |           |
| ASOS (art. 21.2 lett. a),            | b) e c) del TIS   | DC)                  |             | Tipo Period       | o Fatturazione |      |            |             | Periodo Fatturazione   |   |                                                |           |
| UC3 - Quota energia (ar              | t. 21.2 lett c) c | el TISDC)            |             | MENSILE           |                |      |            | •           | Seleziona              | • | Ricerca                                        |           |
| UC6 - Quota fissa e quo              | ta potenza (ar    | 1. 21.2 lett. a) e b | ) del TISDO | C)<br>Tipo Period | o Competenza   |      |            |             | Periodo Competenza     |   |                                                |           |
| UC6 - Quota energia (ar              | t. 21.2 lett. c)  | tel TISDC)           |             | Seleziona         |                |      |            |             | Seleziona              | • |                                                |           |
| Modello                              |                   |                      |             |                   |                |      |            |             |                        |   |                                                |           |
| Seleziona                            |                   |                      | ۲           |                   |                |      |            |             |                        |   |                                                |           |
|                                      |                   |                      |             |                   |                |      |            |             |                        |   |                                                |           |

Figura 5

Per i campi richiesti *"Tipo periodo di competenza"* e *"Periodo di competenza"* nella Tabella 2 sono esplicitate le possibili competenze, assumendo a titolo di esempio il *"Periodo di fatturazione"* relativo al mese di Agosto.

| Anno fatturazione | Tipo Periodo fatturazione | Periodo fatturazione | Delibera             | Tipo periodo competenza | Periodo Competenza                |
|-------------------|---------------------------|----------------------|----------------------|-------------------------|-----------------------------------|
|                   |                           |                      |                      | Mese                    | Gennaio o Febbraio o marzo        |
|                   |                           |                      | 1 trim 2018 Del. Xxx | Bimestre                | Gennaio-Febbraio o Febbraio-marzo |
|                   |                           |                      |                      | Trimestre               | Gennaio-Febbraio-Marzo            |
| 2010              | Masa                      | Ageste               |                      | Mese                    | Aprile o Maggio o Giugno          |
| 2019              | Mese                      | Agosto               | 2 trim 2018 Del. xxx | Bimestre                | Aprile- Maggio o Maggio-Giugno    |
|                   |                           |                      |                      | Trimestre               | Aprile-Maggio-Giugno              |
|                   |                           |                      | 2 trim 2018 Del Your | Mese                    | Luglio o Agosto                   |
|                   |                           |                      | s trim 2018 Del. XXX | Bimestre                | Luglio-Agosto                     |
|                   |                           |                      |                      | Mese                    | Gennaio o Febbraio o marzo        |
|                   |                           |                      | 1 trim 2018 Del. Xxx | Bimestre                | Gennaio-Febbraio o Febbraio-marzo |
|                   |                           |                      |                      | Trimestre               | Gennaio-Febbraio-Marzo            |
|                   |                           |                      |                      | Mese                    | Aprile o Maggio o Giugno          |
| 2019              | Mese                      | Settembre            | 2 trim 2018 Del. xxx | Bimestre                | Aprile- Maggio o Maggio-Giugno    |
|                   |                           |                      |                      | Trimestre               | Aprile-Maggio-Giugno              |
|                   |                           |                      |                      | Mese                    | Luglio o Agosto o Settembre       |
|                   |                           |                      | 3 trim 2018 Del. Xxx | Bimestre                | Luglio-Agosto o Agosto-Settembre  |
|                   |                           |                      |                      | Trimestre               | Luglio-Agosto-Settembre           |
|                   |                           |                      |                      | Mese                    | Gennaio o Febbraio o marzo        |
|                   |                           |                      | 1 trim 2018 Del. Xxx | Bimestre                | Gennaio-Febbraio o Febbraio-marzo |
|                   |                           |                      |                      | Trimestre               | Gennaio-Febbraio-Marzo            |
|                   |                           |                      |                      | Mese                    | Aprile o Maggio o Giugno          |
| 2019              | Moso                      | Ottobro              | 2 trim 2018 Del. xxx | Bimestre                | Aprile- Maggio o Maggio-Giugno    |
| 2019              | Wese                      | Olioble              |                      | Trimestre               | Aprile-Maggio-Giugno              |
|                   |                           |                      |                      | Mese                    | Luglio o Agosto o Settembre       |
|                   |                           |                      | 3 trim 2018 Del. Xxx | Bimestre                | Luglio-Agosto o Agosto-Settembre  |
|                   |                           |                      |                      | Trimestre               | Luglio-Agosto-Settembre           |
|                   |                           |                      | 4 trim. 2018         | Mese                    | Ottobre                           |

Tabella 2

Dopo aver selezionato i campi sulla base di quanto precedentemente descritto, l'utente potrà procedere con la compilazione dello specifico modello cliccando il pulsante "**Compila**" (Figura 5) ed accederà al "Dettaglio Modello".

#### 3.2. Dettaglio Modello

L'utente accederà al "Dettaglio Modello" e dovrà compilare i campi editabili relativi ai dati fisici (punti di prelievo, potenza o/e energia) in corrispondenza delle classi di utenza che sono state oggetto di censimento, in relazione alla struttura dello specifico modello (Figura 6).

| Dettaglio Modello                                                                                                    |                                                                                   |                                                  |                                                            |                        |
|----------------------------------------------------------------------------------------------------|-----------------------------------------------------------------------------------|--------------------------------------------------|------------------------------------------------------------|------------------------|
| Modello: ARIM - Quota fissa e quota potenza (art. 21.2 lett. a) e b) del TISDC)<br>Anno Fatturazione: 2019<br>Delibera: S <sup>a</sup> trimestre 2019 - delibera 262/2019/R/com | Pod: IT987E36942980<br>Tipo Periodo Fatturazione: A<br>Tipo Periodo Competenza: N | AENSILE<br>AENSILE                               | Periodo Fatturazione: Agosto<br>Periodo Competenza: Luglio |                        |
| ARIM                                                                                                    |                                                                                   |                                                  |                                                            |                        |
|                                                                                                    | Potenza impegnata (KW)                                                            | Aliquota c€/punto di prelievo/periodo competenza | Aliquota c€/kW/periodo competenza                          | Importo da versare (€) |
| $\rm M.T.$ - altri usi con potenza disponibile superiore a 100 kW e inferiore o uguele a 500 kW                                                                                 | 1.000                                                                             | 3.251,88 c€/puntoprelievo/periodocompetenza      | 149,11 c€/kW/periodocompetenza                             | 1.523,6188 €           |
| Totale Energia: 0 kWh                                                                                                    |                                                                                   |                                                  |                                                            |                        |
| Totale Potenza: 1.000 kW                                                                                                    |                                                                                   |                                                  |                                                            |                        |
| Totale Importo in Cent: 152.361,88 c€<br>Totale Importo: 1.523,6188 €                                                                                                    |                                                                                   |                                                  |                                                            |                        |
|                                                                                                    |                                                                                   |                                                  |                                                            | •                      |
| 0 PDF                                                                                                    |                                                                                   | ✓ Salva Modello                                  | × Cancella Modelle                                         | o                      |
|                                                                                                    |                                                                                   |                                                  |                                                            |                        |

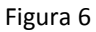

Il *Data Entry* valorizzerà gli importi dovuti per la componente tariffaria/corrispettivo in relazione al *"Periodo di competenza"* dichiarato, sulla base dei dati fisici inseriti e delle aliquote aggiornate secondo gli specifici provvedimenti trimestrali dell'ARERA.

Nei vari modelli resi disponibili dalla CSEA, le aliquote afferenti alla quota fissa (punto di prelievo) e alla quota potenza sono valorizzate in relazione al *"Tipo periodo di competenza"* (mensile, bimestrale o trimestrale) selezionato dall'utente in fase di compilazione del modello.

Pertanto, l'utente dovrà dichiarare in base al modello da compilare:

- la potenza: potenza media nel bimestre o nel trimestre, laddove abbia selezionato, rispettivamente, come "*Tipo periodo di competenza*" bimestrale o trimestrale; in caso contrario l'utente dovrà indicare la potenza fatturata per il mese di competenza;
- l'energia: energia complessiva in relazione al *"Tipo periodo di competenza"* selezionato (nel mese, nel bimestre o nel trimestre).

Nello specifico, con riferimento al **Modello ARIM – Quota energia; Modello UC3 – Quota energia e Modello UC6 – Quota energia**, l'*Energia prelevata dalla rete pubblica (KWh)*, come disposto all'articolo 21.2 lett c) del TISDC, dovrà essere pari all'energia elettrica complessivamente prelevata tramite i punti di interconnessione con la rete pubblica al più alto livello di tensione, applicando i fattori percentuali di perdita di cui alla tabella 4 del TIS. La correzione dei prelievi dalla rete pubblica e delle immissioni nella rete pubblica in presenza di punti indiretti di interconnessione segue la convenzione di cui all'art. 15.2, lett. a) e b) del TISDC.

Con riferimento al **Modello ASOS**, invece, è previsto il caricamento massivo dei dati necessari al calcolo della componente ASOS attraverso l'utilizzo di un file CSV. Il template del file .csv potrà essere scaricato dalla sezione Compilazione nuovo modello del DataEntry selezionando il Modello ASOS e dovrà compilato rispettando le specifiche caratteristiche indicate a titolo di esempio nel tracciato. Una volta compilato il file potrà essere ricaricato attraverso il tasto scegli file e cliccando il tasto Upload CSV (Figura 7).

| Anno Fatturazione *                          |   | Tipo Periodo Fatturazione * |   | Periodo Fatturazione * |   | Carica il CSV del modello ASOS.     |
|----------------------------------------------|---|-----------------------------|---|------------------------|---|-------------------------------------|
| 2019                                         | ٣ | MENSILE                     | • | Agosto                 | • | ○ Template CSV                      |
| Delibera *                                   |   | Tipo Periodo Competenza **  |   | Periodo Competenza **  |   | Sceqli file Nessun file selezionato |
| 3° trimestre 2019 - delibera 262/2019/R/com  | ٣ | MENSILE                     | Ŧ | Luglio                 | ٣ | Upload CSV                          |
| Modello *                                    |   |                             |   |                        |   |                                     |
| ASOS (art. 21.2 lett. a), b) e c) del TISDC) |   |                             |   |                        |   | 7                                   |

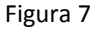

Nello specifico il file deve contenere un tracciato con le seguenti informazioni:

- *Punto di connessione utente del SDC (POD)*: inserire il numero di POD identificativo dell'utente della rete interna del Sistema di Distribuzione Chiuso;
- *Cliente finale utente del SDC (PIVA)*: inserire la Partita IVA dell'utente della rete interna del Sistema di Distribuzione Chiuso;
- Classe di riferimento: inserire la classe di agevolazione attribuita all'utente della rete interna del Sistema di Distribuzione Chiuso. Come previsto dall'articolo 2, comma 2, lettera c) dell'Allegato A alla deliberazione 921/2017/R/eel le opzioni indicabili nel file CSV sono le seguenti:
  - a) qualora l'utente finale del SDC sia stato riconosciuto come impresa a forte consumo di energia in base a quanto previsto all'articolo 4, comma 1, lettera a) del decreto 21 dicembre 2017:

- "VAL.1
- "VAL.2"
- "VAL.3"
- "VAL.4"
- "FAT.1"
- "FAT.2"
  - "FAT.3"
- b) "0" qualora l'utente finale del SDC non sia riconosciuto come impresa a forte consumo di energia.
- Energia prelevata dalla rete interna della RIU (kWh) al netto delle perdite: inserire l'energia internamente prelevata dall'utente finale del SDC e misurata sul punto di connessione alla rete del SDC della medesima utenza;
- Energia prodotta e immessa nella rete interna del SDC (kWh): indicare il quantitativo di energia prodotta da parte dell'utente finale del SDC che è stata effettivamente immessa nella rete interna;
- Importo da versare ASOS (€): ammontare della componente ASOS fatturata all'utente finale del SDC. In dettaglio, come disposto all'art. 21.3 lett c) del TISDC, l'ammontare del gettito da attribuire a ciascun utente del SDC dovrà essere ripartito in modo proporzionale ai prelievi di energia elettrica dal SDC misurati sul punto di connessione della relativa utenza al SDC riportati, però, al punto di interconnessione al più alto livello di tensione applicando i fattori percentuali di perdita di cui alla tabella 4 del TIS. Qualora sia presente almeno un'impresa a forte consumo di energia, la ripartizione della componente tariffaria ASOS dovrà essere effettuata secondo le disposizioni di cui all'art 21.5 del TISDC.

Nella sezione "Totali" del "Dettaglio Modello", l'utente visualizzerà il riepilogo dei dati inseriti ed il relativo importo dovuto (Figura 8).

Per effettuare il salvataggio dei dati inseriti l'utente dovrà cliccare l'apposito pulsante "**Salva Modello**". Al contrario, per cancellare il modello compilato, l'utente dovrà utilizzare il pulsante "**Cancella Modello**".

Analogamente con quanto precedentemente descritto, l'utente procederà con la compilazione del medesimo modello in relazione agli eventuali ulteriori *"Periodi di competenza"* contenuti nella fatturazione di riferimento, secondo quanto riportato a titolo di esempio in Tabella 2.

Effettuata la compilazione di tutti i modelli, l'utente potrà procedere con la compilazione del Modello Riepilogativo selezionabile tramite la sezione "**Gestione Riepilogativi.**"

| Dettaglio Modello                                                                                                    |                                       |                                 |                            |
|----------------------------------------------------------------------------------------------------|---------------------------------------|---------------------------------|----------------------------|
| Modello: ASOS (art. 21.2 lett. a), b) e c) del TISDC)                                                                                                    | Tipo Periodo Fatturazione: MENSILE    | Pe                              | eriodo Fatturazione: Ansto |
| Delibera: 3° trimestre 2019 - delibera 262/2019/R/com                                                                                                    | Tipo Periodo Competenza: MENSILE      | Pe                              | eriodo Competenza: Luglio  |
| Dati mensili relativi ai soggetti connessi alla rete interna della                                                                                                    | RIU: Oneri generali ai sensi dell'art | t. 21 lett. a),b), c) del TISDC |                            |
| Scegli file Nessun file selezionato                                                                                                    |                                       | Download CSV                    |                            |
| <<br>Totale Energia prelevata dalla rete interna della RIU: 11.700 kWh<br>Totale Energia prodotta e immessa nella rete interna della RIU: 13.740 kWh<br>Totale Ordenza: 0 kW<br>Totale Importo: in centesimi: 1.260.000 c€<br>Totale Importo: 12.600 € |                                       |                                 | ۰.<br>۱                    |
| ✓ Carica CSV                                                                                                    |                                       |                                 | * Cancella Modello         |

Figura 8

#### 4. Gestione Riepilogativi

Dopo aver selezionato il pulsante *Gestione Riepilogativi* dalla *Home* del *"Data Entry"* l'utente avrà accesso alla schermata riportata in Figura 9 attraverso la quale potrà selezionare il Modello Riepilogativo nella sezione **"Compilazione nuovo Riepilogativo"** o ricercare un Riepilogativo precedentemente compilato attraverso la sezione **"Ricerca Riepilogativi Compilati"**.

| try Elettrico                                                  | Gestione<br>Riepilogativi | Bilancio CMO<br>Energetico | R Consumi<br>Energivori | Pratica Spot            | Previsionale |          | L Utente:                                                                                                    |
|----------------------------------------------------------------|---------------------------|----------------------------|-------------------------|-------------------------|--------------|----------|----------------------------------------------------------------------------------------------------|
| Compilazione nuovo Riepilo<br>Anno Fatturazione *<br>Seleziona | gativo<br>v Steziona      | Fatturazione *             | ¥                       | Periodo Fa<br>Seleziona | turazione *  | • • •    | <mark>ggiungi</mark> un nuovo riepilogativo per il periodo di<br>ompetenza.<br>campi obbligatori<br><mark>Compila</mark> |
| Ricerca Riepilogativi compile                                  | ati<br>V                  |                            |                         |                         |              | -        | Ricerca                                                                                                    |
| Anno                                                           | Tipo Periodo              |                            |                         | Periodo                 |              | Nº Invio |                                                                                                    |

Figura 9

#### 4.1. Compilazione Riepilogativi

L'utente potrà procedere con la compilazione del Riepilogativo selezionando:

- Anno fatturazione: anno di emissione della fatturazione;
- Tipo periodo fatturazione: mensile;
- Periodo di fatturazione: mese di emissione della fatturazione.

| Anno Fatturazio | ne * | 1 | lipo Periodo | Fatturazione * | F | Periodo Fatturazio | ne * |   | Agginggi un nuovo rienilogativo per il |
|-----------------|------|---|--------------|----------------|---|--------------------|------|---|----------------------------------------|
| 2018            |      | • | MENSILE      |                | • | Marzo              |      | • | periodo di competenza.                 |
|                 |      |   |              |                |   |                    |      |   | * campi obbligatori                    |
|                 |      |   |              |                |   |                    |      |   | Compila                                |
|                 |      |   |              |                |   |                    |      |   | K                                      |

Figura 10

Attraverso il pulsante "Compila" (Figura 10), l'utente accederà al Dettaglio Riepilogativo.

In "Dettaglio Riepilogativo" l'utente visualizzerà il Riepilogativo strutturato secondo specifiche sezioni di pertinenza della componente/corrispettivo da regolare con la CSEA (Figura 11).

| Dettaglio Riepilogativo                               |                                                                                                    |                                                                                   |
|-------------------------------------------------------|----------------------------------------------------------------------------------------------------|-----------------------------------------------------------------------------------|
| Codice CSEA: 3611E                                    | Ragione Sociale: TestADSC                                                                                                    | Tipo Dichiarazione: DICHIARAZIONE                                                 |
| Anno Fatturazione: 2018                               | Tipo Periodo Fatturazione: MENSILE                                                                                                    | Valore Periodo Fatturazione: Gennaio                                              |
| In caso                                               | DICHIARAZIONE RESA AI SENSI DELL'ART. 47 DEL D.PR. 44<br>o di dichiarazioni mendaci o falotà negli atti, si incorrerà nelle sanzioni penali previste dall'art. 76 del D.PR. 445/2000 i | 1452000<br>e nella decadenza dei benefici, di cui all'art. 75 del madesimo D.P.R. |
| Numero di Modelli RIU inviati                         |                                                                                                    | 0                                                                                 |
| Numero di punti di interconnessione con la rete publi | blica                                                                                                    | 0                                                                                 |
| Numero di clienti finali utenti della RIU             |                                                                                                    | 0                                                                                 |
| Energia prelevata dalla rete pubblica (kWh) - da mo   | delli inviati                                                                                                    | 0 kWh                                                                             |
| Energia prelevata dalla rete pubblica (kWh) -per con  | mpetenze precedenti                                                                                                    | 0 KWh                                                                             |
| Totale energia prelevata dalla rete pubblica (kWh     | h)                                                                                                    | 0 kWh                                                                             |

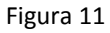

Nelle sezioni relative alla specifica componente/corrispettivo, l'utente visualizzerà come precompilati il campo "*Totale Importo Fatturato, da modelli (€)*" derivanti dalla precedente fase di compilazione dei modelli da parte dell'utente e le "*Regolazioni € (debito/credito)*". In tale fase sarà possibile inserire eventuali importi derivanti da competenze precedenti per i quali non sono più disponibili i modelli.

Inoltre, il campo *"Arrotondamenti"* può essere utilizzato qualora dovessero essere apportati degli aggiustamenti residuali in aggiunta o in diminuzione dell'importo totale da versare con riferimento ad una specifica componente (Figura 12).

| Totale Importo Fatturato ARIM, da modelli inviati (€) | 7.588,46 € |   |
|-------------------------------------------------------|------------|---|
| Importo Fatturato ARIM per competenze precedenti (€)  | 0          | € |
| Arrotondamenti (€)                                    | -0,46      | € |
| Regolazioni ARIM (debito/credito) contabilizzato (€)  | 7.588 €    |   |

Figura 12

#### 4.2. Determinazione delle regolazioni (debito/credito) verso la CSEA

Dopo aver effettuato la compilazione dei modelli come precedentemente descritto, l'utente visualizzerà nel Riepilogativo le *"Regolazioni (debito/credito)"* per le componenti/corrispettivi da regolare con la CSEA.

Si precisa che il totale delle regolazioni da effettuare nei confronti di CSEA sono visualizzabili in corrispondenza delle righe del Riepilogativo "*Regolazioni ARIM (debito/credito) contabilizzato*", "*Regolazioni ASOS (debito/credito) contabilizzato*", "*Regolazioni UC3 (debito/credito) contabilizzato*", "*Regolazioni UC3 (debito/credito) contabilizzato*", "*Regolazioni UC3 (debito/credito) contabilizzato*", "*Regolazioni UC3 (debito/credito) contabilizzato*", "Regolazioni del riepilogativo in esame, selezionando l'icona l'utente potrà visualizzare gli importi contabilizzati al fine dei versamenti verso la CSEA (Figura 13).

Terminata la compilazione del Riepilogativo, l'utente selezionando il pulsante "Salva Riepilogativo" potrà salvare i dati inseriti.

| UC3 CONTO ONERI PER LA PEREQUAZIONE COSTI TRANSIZIONE E DISTRIBUZ                                           | IONE ENERGIA ELE I TRICA |            |   |
|----------------------------------------------------------------------------------------------------|--------------------------|------------|---|
| Importo Fatturato UC3 da modelli inviati (€)                                                                |                          | 0€         |   |
| Importo Fatturato UC3 per competenze precedenti (€)                                                         |                          | 0          | € |
| Arrotondamenti (€)                                                                                          |                          | 0          | € |
| Regolazioni UC3 (debito/credito) (€)                                                                        |                          | 0€         |   |
| Regolazioni UC3 (debito/credito) contabilizzato (€)                                                         |                          | 0€         |   |
| UC6 CONTO ONERI PER I RECUPERI DI CONTINUITA' DEL SERVIZIO                                                  |                          |            |   |
| Importo Fatturato UC6 da modelli inviati (€)                                                                |                          | 0€         |   |
| Importo Fatturato UC6 per competenze precedenti (€)                                                         |                          | 0          | € |
| Arrotondamenti (€)                                                                                          |                          | 0          | € |
|                                                                                                    |                          |            |   |
| Regolazioni UC6 (debito/credito) (€)                                                                        |                          | 0€         |   |
| Regolazioni UC6 (debito/credito) (€)<br>Regolazioni UC6 (debito/credito) contabilizzato (€)                 |                          | 0 €<br>0 € | Β |
| Regolazioni UC6 (debito/credito) (€)<br>Regolazioni UC6 (debito/credito) contabilizzato (€)<br>Nole         |                          | 0 €<br>0 € | B |
| Regolazioni UCS (debito/credito) (€)<br>Regolazioni UCS (debito/credito) contabilizzato (€)<br>Note         |                          | 0 €<br>0 € | B |
| Regolazioni UCS (debito/credito) (€)<br>Regolazioni UCS (debito/credito) contabilizzato (€)<br>Note         |                          | 0e<br>0e   | B |
| Regolazioni UC6 (debito/credito) (¢)<br>Regolazioni UC6 (debito/credito) contabilizzato (¢)<br>Note         | - Sa                     | 0 €<br>0 € |   |
| Regolazioni UC6 (debitoicredito) (¢)<br>Regolazioni UC6 (debitoicredito) contabilizzato (¢)<br>Note<br>OPDF | gura 13                  | ο ε<br>ο ε |   |

#### 5. Firma dichiarazione

Dopo aver selezionato il pulsante "Firma" e di seguito "Firma- Dichiarazione", l'utente avrà accesso alla schermata, riportata in Figura 14, attraverso la quale potrà procedere con la firma della dichiarazione nella sezione "Firma Digitale della Dichiarazione".

| DataEntry Elettrico | Gestione Ge<br>Modelli Riej | stiole Firma Retti          | che Bilancio<br>Energetico | CMOR Consumi<br>Energivori | Pratica Spot | Previsionale               | LUtente: •                                                                                                    |
|---------------------|-----------------------------|-----------------------------|----------------------------|----------------------------|--------------|----------------------------|----------------------------------------------------------------------------------------------------|
| Firma Digitale      | della Dichiarazio           | one                         |                            |                            |              |                            |                                                                                                    |
| Anno *<br>Seleziona | v                           | Tipo Periodo *<br>Seleziona | Y                          | Periodo *<br>Seleziona     | v            | Cee<br>dig<br>* cc<br>in f | rea la dichiarazione da firmare<br>titalmente per effettuare il dounload<br>umpi obbligatori<br>Download<br>rica il documento firmato digitalmente<br>ormato prm.<br>Scegli file Nessun filelezionato |

Figura 14

L'utente dovrà selezionare le seguenti informazioni:

- Anno: anno di riferimento della dichiarazione che l'utente si appresta a trasmettere alla CSEA;
- **Tipo periodo**: periodicità della dichiarazione, nel caso in esame mensile;
- **Periodo**: mese di riferimento, in relazione al mese di emissione della fatturazione.

Dopo aver selezionato i campi precedentemente indicati, attraverso il pulsante "**Download**" l'utente potrà scaricare il Riepilogativo della dichiarazione da trasmettere alla CSEA ed effettuarne il salvataggio.

Per poter procedere con la firma, l'Utente dovrà selezionare il tasto "**Scegli file**" e dopo aver individuato il Riepilogativo precedentemente scaricato e firmato con estensione .p7m potrà procedere con il relativo caricamento nel "Data Entry" attraverso il pulsante "**Upload**".

Per eventuali ulteriori dettagli sulla procedura di firma digitale si rimanda al "Manuale Firma Digitale", disponibile nella Pagina di *Login* del "*Data Entry*".

#### 6. Rettifica dichiarazione

Selezionando il pulsante "Rettifiche" dalla Home del "*Data Entry*", l'Utente avrà accesso alla schermata "**Nuova Richiesta di Rettifica**", riportata in Figura 15.

| CS<br>DataEntry | Elettrico | <b>≜</b> Home | Gestione<br>Modelli | Gestione<br>Riepilogativi | Firma  | Rettifiche | Bilancio<br>Energetico | CMOR      | Consumi<br>Energivori | Pratica Spot | Previsionale      | LUtente: 99991 👻     |
|-----------------|-----------|---------------|---------------------|---------------------------|--------|------------|------------------------|-----------|-----------------------|--------------|-------------------|----------------------|
|                 | Nuova     | Richiesta     | a di Rettific       | a                         |        |            |                        |           |                       |              |                   |                      |
|                 | Anno *    |               |                     | Tipo Peri                 | iodo * |            | F                      | Periodo * |                       |              | Effettua una ric  | hiesta di rettifica. |
|                 | Selezior  | na            |                     | • BIMES                   | TRALE  |            | •                      | Seleziona |                       | •            | * campi obbligati | ori                  |
|                 | Note *    |               |                     |                           |        |            |                        |           |                       |              | Effettu           | ua Richiesta         |

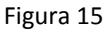

L'utente potrà effettuare la richiesta di rettifica di una dichiarazione precedentemente inviata alla CSEA, attraverso il pulsante "**Effettua richiesta**", dopo aver compilato:

- Anno: anno di riferimento della dichiarazione che l'utente si appresta a rettificare;
- **Tipo periodo:** periodicità della dichiarazione che l'utente si appresta a rettificare, nel caso in esame mensile;
- **Periodo:** il periodo della dichiarazione che l'utente si appresta a rettificare, nel caso in esame il mese;
- Note: esplicitazione della motivazione per la quale si richiede la rettifica di una dichiarazione precedentemente trasmessa alla CSEA.

La richiesta di rettifica potrà essere accettata da un referente della CSEA.

A seguito dell'accettazione l'utente potrà procedere con la procedura di invio della Rettifica, seguendo le medesime modalità e fasi precedentemente descritte per la trasmissione della Dichiarazione attraverso la compilazione:

- dei modelli dimostrativi;
- del Riepilogativo di Rettifica;
- del Bilancio energetico;
- la firma della Rettifica.

Si precisa, infine, che l'utente visualizzerà come precompilati i modelli inviati nella precedente dichiarazione trasmessa alla CSEA e potrà, pertanto, modificare i dati precedentemente comunicati e/o compilare eventuali ulteriori modelli.

# 7. Modalità di dichiarazione dei conguagli derivanti dalla variazione della classe di agevolazione di un utente finale della rete interna del SDC c.d. "Energivoro"

Il conguaglio derivante dal cambiamento della classe di agevolazione di un utente finale della rete interna del SDC rientrate all'interno del c.d. "Elenco Energivori" deve essere effettuato, attraverso l'utilizzo del Modello ASOS, nel mese in cui viene emessa da parte del Gestore dell'SDC stesso la nota di credito/fattura di conguaglio.

A titolo di esempio, ipotizziamo il Gestore del SDC abbia emesso ad Aprile 2019 una nota di credito/fattura di conguaglio afferente un utente finale della rete interna del SDC c.d. "energivoro" che ha cambiato classe di agevolazione da FAT.1 a VAL.1 a partire dal 1 gennaio 2019.

Il Gestore dovrà dichiarare il conguaglio in concomitanza alla dichiarazione del mese di fatturazione di Aprile, compilando il modello ASOS coerente il periodo di competenza a cui i conguagli si riferiscono.

Nel caso in esempio, il Gestore SDC quindi dovrà selezionare il Modello ASOS associato alla delibera relativa 1° trimestre 2019 (Figura 16).

| Compilazione nuovo Modello                                                                                                    |                                                                                   |                                                                   |                                                                                                    |
|----------------------------------------------------------------------------------------------------|-----------------------------------------------------------------------------------|-------------------------------------------------------------------|----------------------------------------------------------------------------------------------------|
| Anno Fatturazione *       2019       Delibera *       1* trimestre 2019 - Delibera 711/2018/R/com       Modelio *       Seleziona                                                                                                    | Tipo Periodo Fatturazione *<br>MENSILE<br>Tipo Periodo Competenza **<br>Seleziona | Periodo Fatturazione *  Aprile   Periodo Competenza **  Seleziona | Aggiungi un nuovo modello per il periodo di competenza.<br>* campi obbligatori<br>** campi obbligatori dal 2018<br>Compila |
| ARIM - Quota fissa e quota potenza (art. 21.2 lett. a) e b) del TI<br>ARIM - Quota energia (art. 21.2 lett. c) del TISDC)<br>UC6 - Quota fissa e quota potenza (art. 21.2 lett. a) e b) del TIS<br>ASOS (art. 21.2 lett. a), b) e c) del TISDC)<br>UC3 - Quota energia (art. 21.2 lett. c) del TISDC) | SDC)<br>Tipo Periodo Fatturazione<br>Seleziona<br>Tipo Periodo Competenza         | Periodo Fatturazione<br>Seleziona •                               | Ricerca                                                                                                    |

Figura 16